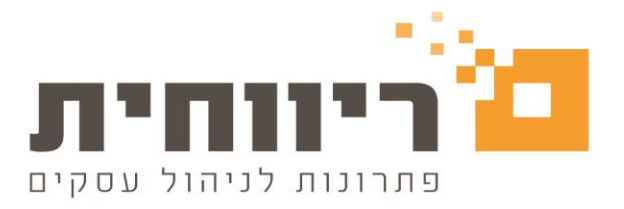

## <u>דיווח 126 למס הכנסה</u>

בתפריט" דוחות שנתיים" – לחיצה על הכפתור " 126 קובץ + תדפיס"

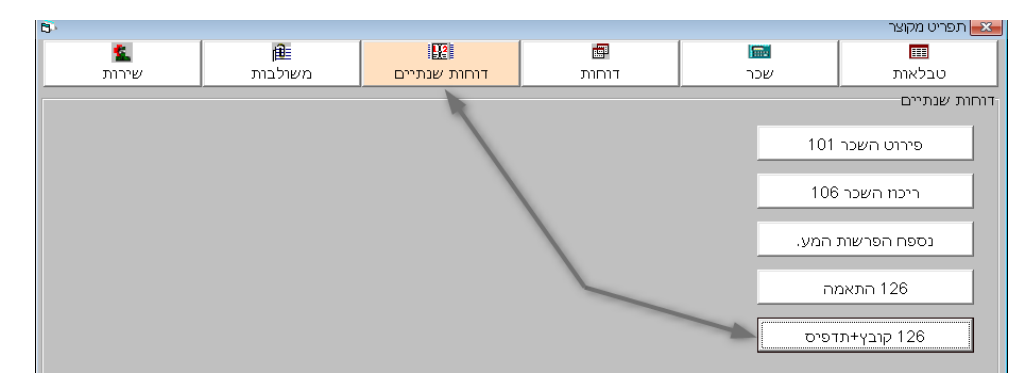

יפתח חלון "קובץ + תדפיס 126":

| ſ          | 6                 |                    |                              |                    | יס 126                  | תדפ+       | קובץ    |             |             | × |
|------------|-------------------|--------------------|------------------------------|--------------------|-------------------------|------------|---------|-------------|-------------|---|
|            | F8 @ T 1 N        | ការផ្លាំង          |                              | E7 ftt*            | שם חבו                  |            |         | F6 🖬        | קוד הבר     |   |
|            | TEDEL             | ▼ /                | -                            | ים                 | ורות ערבד               | ומסכ       | INS     |             | 4           |   |
|            | ינואר             | •                  |                              |                    | х                       | ג מ        | 1 1     |             | 7777        |   |
|            |                   |                    |                              |                    |                         |            |         |             |             |   |
|            |                   |                    |                              |                    |                         |            |         |             |             |   |
|            | 2                 |                    |                              |                    |                         |            |         |             |             |   |
|            |                   |                    | -                            |                    |                         |            |         |             |             |   |
|            |                   |                    | 3                            |                    |                         |            |         |             |             |   |
|            |                   |                    |                              | -                  | *                       |            |         |             |             |   |
|            |                   |                    |                              | 4                  | ער הברה                 |            |         | 4           | מחברה       |   |
|            | 4                 |                    | -                            | חודש 14            | עד הודש                 | -          | 1       | ינואו       | מחודש       |   |
|            |                   |                    |                              |                    | פורמט דוס               |            | 40,30 1 | תדפיס       | 🔿 קובין+ו   |   |
|            | 6                 |                    |                              | 20 fi              | תרפיס רשומ              | <b>- 5</b> |         | לבד         | 💿 קובע ב    |   |
|            |                   | -                  | ח לאומי                      | 12 לביטו           | קופת דיווח 6            | 2D-        | בלבד    | 40,30       | תופיס 🔿     |   |
|            |                   | נוכחית.            | אר-יוני שנה                  | עבור ינו           | דיווח יולי,             |            |         |             |             |   |
|            | דמת דנות          | שנח קר<br>וחרה הר  | נו או -ו צוובו<br>ונער דעתרר | עבווי,<br>ל וורורו | דינות עפרו<br>דונת עפרו |            |         |             | 1           |   |
|            | inter ana i       | ile natio          | נואו הבנובו<br>נסה           | ו למס הכו          | סופי, תואנ              | 0          | 1111    |             | 211/917     |   |
|            | <u>אתר ב.ל</u>    | <u>126 ב.ל,</u>    | <u>שידור 3</u>               | 9                  |                         | 7          |         |             |             |   |
|            | שרת המסים         | 1 אתר ר            | 26 שידור                     | E2 717             | הכנה לשנ                |            |         | 8           | נטנטה הס    |   |
|            | <u>a entratio</u> |                    |                              | F3 111             | ווכנורצשי               |            |         |             | Esc IIX 'E' |   |
| ו קובץ 126 | כלול בדיוור       | צה לנ <sup>-</sup> | שאותם נר                     | זברות י            | זברה או ו               | גת הו      | v 🔽     | ב           | נסמן        | 1 |
| המועדים).  | ד משלושח          | ח (אח              | ופת הדיווו                   | ם לתקו             | ף המתאי                 | השוט       | דשו     | בחו         | נבחר        | 2 |
| חברה:      | לפי מספר          | חירה               | כזת ע"י ב                    | ה מרומ             | ברות בצוו               | נ החו      | ר אר    | בחוו'       | ניתן ל      | 3 |
|            |                   | 77                 | 77 111                       | על חב              |                         |            | 4       | <b>hh</b> : | מחב         |   |

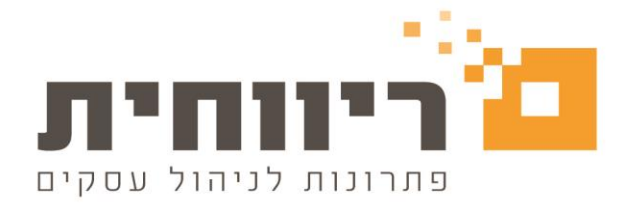

| ניתן לבחור את טווח החודשים בהתאם לתקופת הדיווח (אחד משלושת המועדים )<br>מתודש אוואר אין שיד תודש דימרר אין |
|----------------------------------------------------------------------------------------------------|
|                                                                                                    |
| על מנת להפיק רק את הקובץ ללא תדפיס יש לסמן את האפשרות 💿 קובץ בלבד 📁                                        |
| ר מטע אי סימון 126 בחירת תקופת הדיווח של 126 לביטוח הלאומי - ניתן לבחור אחת משלושת המועדים ע"י סימון 💽     |
| ניתן לבחור את כל החברות בלחיצה על הכפתור בחיירת כל החברות                                                  |
| F3 על מנת להכין את הקובץ לשידור יש ללחוץ על הכפתור הכנה לשידור                                             |

בחלון "קובץ בלבד 126" יש לבחור בהתאם:

| 8                                                                                                    | קובץ בלבד 126 💌                                                                                                    |
|----------------------------------------------------------------------------------------------------|----------------------------------------------------------------------------------------------------|
| שידור קובץ 126 (עד 200 רשומות)<br>שידור קובץ 126 בכספת (מעל 200<br>רשומות)<br>הדפסת התאמת 126 חלק א<br>סיומת קובץ Txt | מספר העתקים (אפס או רווח ללא העתקים)<br>בחירת תיקיה לשמירת הקבצים בחירת תיקיה כ:<br>כ:\<br>מוגר בחירת ביום ביום ביום בחירת הקבצים בחירת היקבצים בחירת הקבצים בחירת הקבצים בחירת הקבצים בחירה לא היע הערקים |
| שידור 126 לביטוח לאומי<br>ישירות מתוכנת השכר F7                                                                       |                                                                                                    |
| קבלת משוב על שליחת<br>קבצי 126 לביטוח לאומי<br>ALT F7                                                                 |                                                                                                    |
| -                                                                                                    | ,                                                                                                    |
| הכנה לשידור 126 למס<br>הכנסה / ב.ל. מהאתר<br>F5 באינטרנט                                                              | הגדרו <u>ת</u> הפס <u>קו</u><br>יציאה Esc יציאה בנדה                                                                                                    |

על מנת ליצור קובץ 126 יש לבחור את הכונן והתיקייה במחשב. 🕕

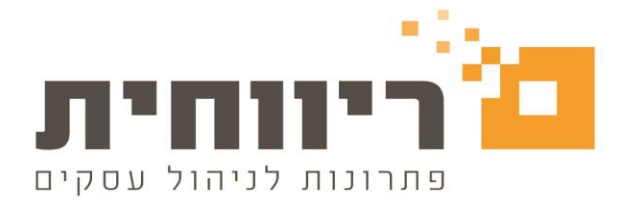

לאיתור קל ומהיר של הקובץ במחשב, יש לפתוח תיקיה חדשה ובה לשמור את הקובץ 126 . לפתיחת רקיה לאיתור קל ומהיר של הקוב תיקיה חדשה בכונן הנבחר, יש ללחוץ על כפתור 🛅 - בחלון שיפתח יש לתת שם לתיקיה (לצורך הדוגמא : 126-2018

|          | הקש שם תיקיה |
|----------|--------------|
| 126-2018 |              |
|          |              |
| אישור    | ביטול        |
|          |              |

בסיום ללחוץ על כפתור "אישור"

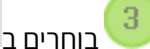

רשומות) 🕫 שידור קובץ 126 (עד 200 רשומות)

ליצירת קובץ לשידור בלבד דרך האתר של רשות המיסים יש ללחוץ על <u>הכפתור הסגול</u>

הכנה לשידור 126 למס הכנסה / ב.ל. מהאתר F5 באינטרנט

| 6                |                    |                                      | יס 126                                                                    | קובץ+תדפ                |                                         | ж   |
|------------------|--------------------|--------------------------------------|---------------------------------------------------------------------------|-------------------------|-----------------------------------------|-----|
| F8 @T1N          | វាប់ទំវាវា         |                                      | שם הברה F7                                                                |                         | F6 קוד חברה                             |     |
| ינואר            |                    |                                      | ה בעמ                                                                     | רוז 8 מדי               | 1                                       | 1   |
| ינואר            |                    |                                      | ירת רהנדסת                                                                | גסר תעסי                | (                                       | 6   |
| ינואר            |                    |                                      | א פו"ד                                                                    | יוסף זאג:               | ī                                       | 7   |
| ינואר            |                    |                                      | "ם בע"ם                                                                   | בקתה בכו                | 26                                      | 6   |
| ינואר            |                    |                                      | ואלמן חברת                                                                | אבינתם ג                | 71                                      |     |
| ינואר            |                    |                                      | רים בע"ם                                                                  | ם.ז הר אפ               | 110                                     | D   |
| ינואר            |                    |                                      | ית בע"ם                                                                   | ג.ג. מרגני              | 111                                     | I I |
| ינואר            |                    |                                      | כנולוגיו                                                                  | א.וי.בי. נ              | 257                                     | 7 - |
|                  |                    | <b>.</b>                             | עד חברה אד חברה עד חברה עד חברה עד חודש יוני                              | <b>→</b> 1<br>→ 40,30 1 | אחברה (481<br>אחודש ינואו<br>קובץ+תדפיס |     |
|                  |                    |                                      | תרפיס רשומה 20 🛔                                                          |                         | קובץ בלבד 💽                             | 0   |
| מת               | נוכחית.<br>שנה קוז | ח לאומי<br>אר-יוני שנה<br>נואר-דצמבר | קופת דיווח 126 לביטו<br>  דיווח יולי, עבור ינו:<br>  דיווח ינואר, עבור יו | בלבד ח<br>וו<br>וויי    | 40,30 תודפיס (40,30                     | )   |
| רמת. דיווח       | שנה קרז            | נואר-דצמבר<br>סה                     | דיווח אפריל, עבור י<br>סופי, תואם למס הכנ                                 | יות ו                   | בחירת <u>כ</u> ל החב                    |     |
| <u>אתר ב.ל</u>   | 128 ב.ל,           | <u>שידור 3</u>                       |                                                                           |                         |                                         |     |
| <u>טות המסים</u> | 1 אתר רנ           | <u>שידור 26</u>                      | הכנה לשידור F3                                                            |                         | Esc ציאה                                | ٦   |

- פעולה זו תיצור את הקובץ ותחזיר אותנו למסך הקודם "קובץ ותדפיס 126"

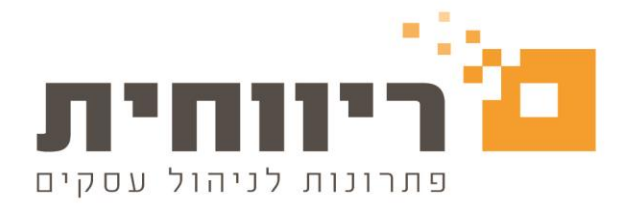

לשידור קובץ 126 למס הכנסה יש ללחוץ על הקישור

<u>שידור 126 אתר רשות המסים</u>

הקישור יפנה ישירות לאתר רשות המסים - לדיווח 126

| ^ (ċ. <u>n</u> | גייאו S4 22/01/2019 בישראל משרד האוצר S4 22/01/2019 נגייאו Israel Tax Authority                                                                                                    |
|----------------|----------------------------------------------------------------------------------------------------|
|                | שידור דוחות ניכויים                                                                                                    |
| 2.76           | עזרה תמיכה                                                                                                    |
|                |                                                                                                    |
| <u>ור אישי</u> | × 11 × 12 × 12 × 12 × 12 × 12 × 12 × 12                                                                                                    |
|                | 856 / 126 שידור דוחות                                                                                                    |
|                | מערכת "שידור דוחות 126/856" נועדה לקלוט דיווח שנתי של טפסי 126/856                                                                                                    |
|                | החל משנת 2007 ואילך, לא ניתן לשדר דוחות לשנים קודמות במערכת זו.                                                                                                    |
|                | רישום משתמש חדש                                                                                                    |
|                | כניסה למשתמש קיים                                                                                                    |
|                | כניסה למערכת:                                                                                                    |
|                | בעת כניסתך למערכת בפעם הראשונה (בחר אופציה: רישום משתמש חדש) תתבקש/י להזדהות ולהירשם במערכת . לאחר מכן, בכל כניסה תתבקש/י להזין                                                                |
|                | את מספר הזהות ואת הסיסמא שקיבלת.                                                                                                    |
|                | משתמש חדש                                                                                                    |
|                | יש לבחור באופציה "משתמש חדש" ולפעול לפי ההוראות. יש להזין מספר זהות או לחילופין את מספר החברה (ח"כ) של המשדר. בנוסף לכך יש להזין את                                                            |
|                | כתובת הדואר האלקטרוני של המשתמש וכן מספר טלפון. לאחר אישור ייתבצע תהליך רישום המשתמש במערכת ובתוך דקות ספורות יישלח דוא"ל לכתובת<br>הדואר שלר . בדוא"ל זה תירשם הסיסמא שלר לצורר כניסה למערכת. |
|                | משתמש קיים                                                                                                    |
|                | לאחר קבלת הסיסמא יש להכנס שוב למערכת והפעם יש לבחור באופציה "משתמש קיים". עליך להזין את הסיסמא שקיבלת כדי להיכנס לתפריט הראשי.                                                                 |
| ~              | 2009-2016 מחתר תרוב בשותה 126 –2018 📮 מחתר תרוב בשותה 126 –2009 📮 מרוב בשותה 156 לשוים 2009-2016                                                                                               |
| <              | >                                                                                                    |